## How to Connect to the H: Drive on a Campus Windows 10 Desktop

1. Go to the Windows Start menu.

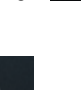

2. Select **File Explorer** icon. If the **File Explorer** icon is not available, search for it in the search toolbar.

| O Type here to search | Ļ |
|-----------------------|---|

3. On the left hand side of the File Explorer window select This PC.

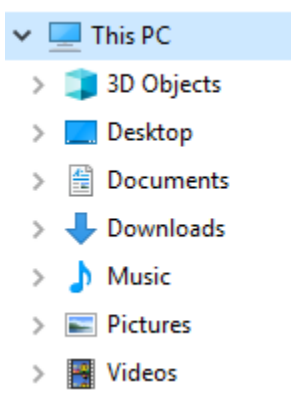

4. At the top of the window make sure the **Computer** tab is selected and then click the **Map network drive** icon.

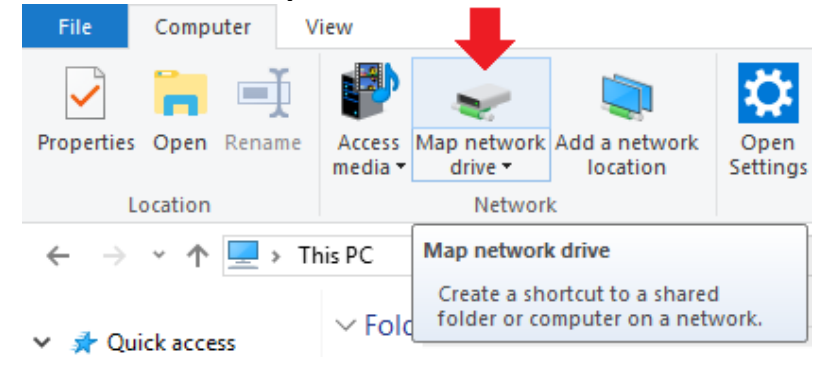

5. The Map Network Drive dialog box will open. In the Drive box, choose H: from the drop down menu, if it's available. If it is not, you can choose any available letter higher than H: that is available. If you do not know the path to your files, ask an OET staff member. In the Folder box, type <u>\OETservername\OETsharename</u> as pictured in the image below (e.g., <u>\\uno.oet.udel.edu\soe</u>). Verify that the Reconnect at logon box is checked, if you do not want to map the drive again when you log into the computer and then click Finish.

|   |                                                                                         |                                                                              | Х |  |
|---|-----------------------------------------------------------------------------------------|------------------------------------------------------------------------------|---|--|
| ÷ | 🍕 Map Ne                                                                                | etwork Drive                                                                 |   |  |
|   | What network folder would you like to map?                                              |                                                                              |   |  |
|   | Specify the drive letter for the connection and the folder that you want to connect to: |                                                                              |   |  |
|   | Drive:                                                                                  | H: ~                                                                         |   |  |
|   | Folder:                                                                                 | \\uno.oet.udel.edu\soe ~ Browse                                              |   |  |
|   |                                                                                         | Example: \\server\share                                                      |   |  |
|   |                                                                                         | Reconnect at sign-in                                                         |   |  |
|   |                                                                                         | Connect using different credentials                                          |   |  |
|   |                                                                                         | Connect to a Web site that you can use to store your documents and pictures. |   |  |
|   |                                                                                         |                                                                              |   |  |
|   |                                                                                         |                                                                              |   |  |
|   |                                                                                         |                                                                              |   |  |
|   |                                                                                         |                                                                              |   |  |
|   |                                                                                         | Finish Cance                                                                 | 2 |  |

6. Your mapping to the H: drive should now show up in the file explorer window when you select **This PC**. You should be able to click twice on

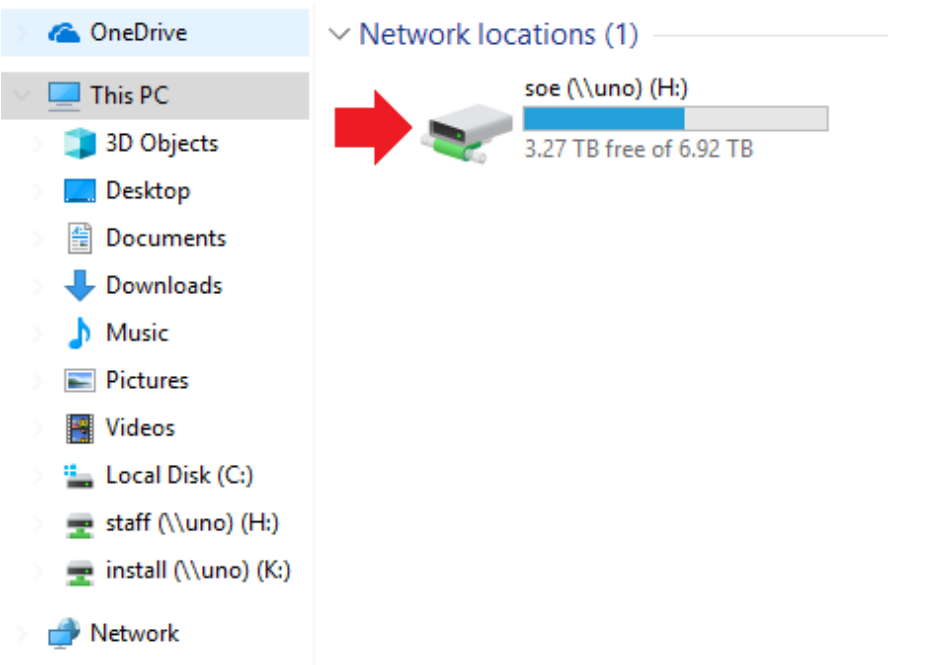

the H: drive share (i.e., soe on uno) icon to access your files.

If you have questions, please contact <u>oet-help@udel.edu</u>, use the help request form at <u>www.oet.udel.edu</u>, or call us at 302-831-8162.